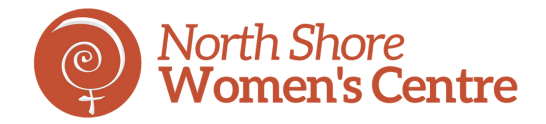

# HOW TO DOWNLOAD AN APP ON AN IPHONE

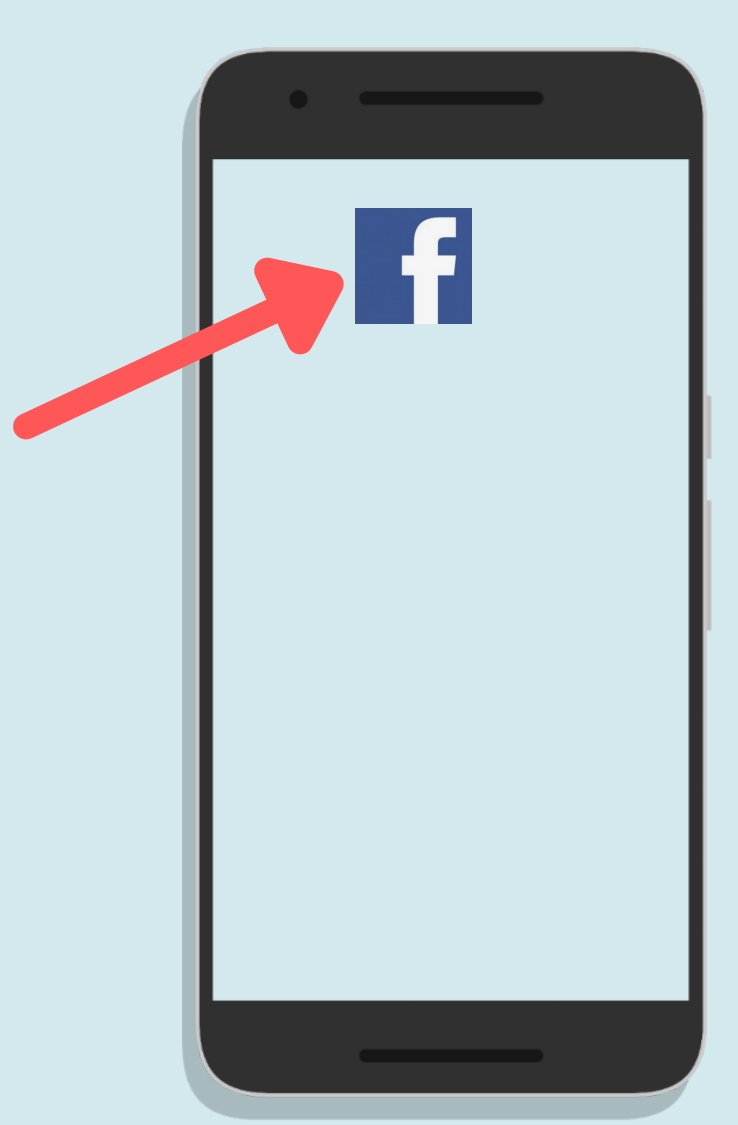

Created by Tech Support Volunteer: Marie Mineur

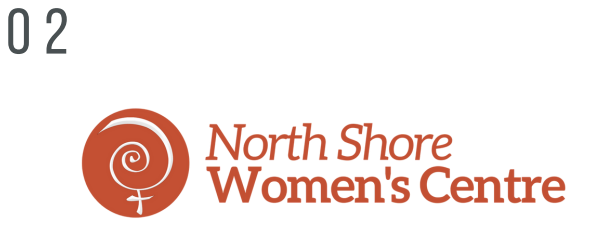

#### WHAT IS AN APP?

The word "app" is an abbreviation for "application." It's a piece of software that comes pre-installed on your device, or it's software that you install on the device.It appears as an icon, like the ones shown on the photo below.

Installing an app will allow you to quickly access your favourite applications: Zoom, Facebook, Instagram, Skype and many more, just be touching the icon.

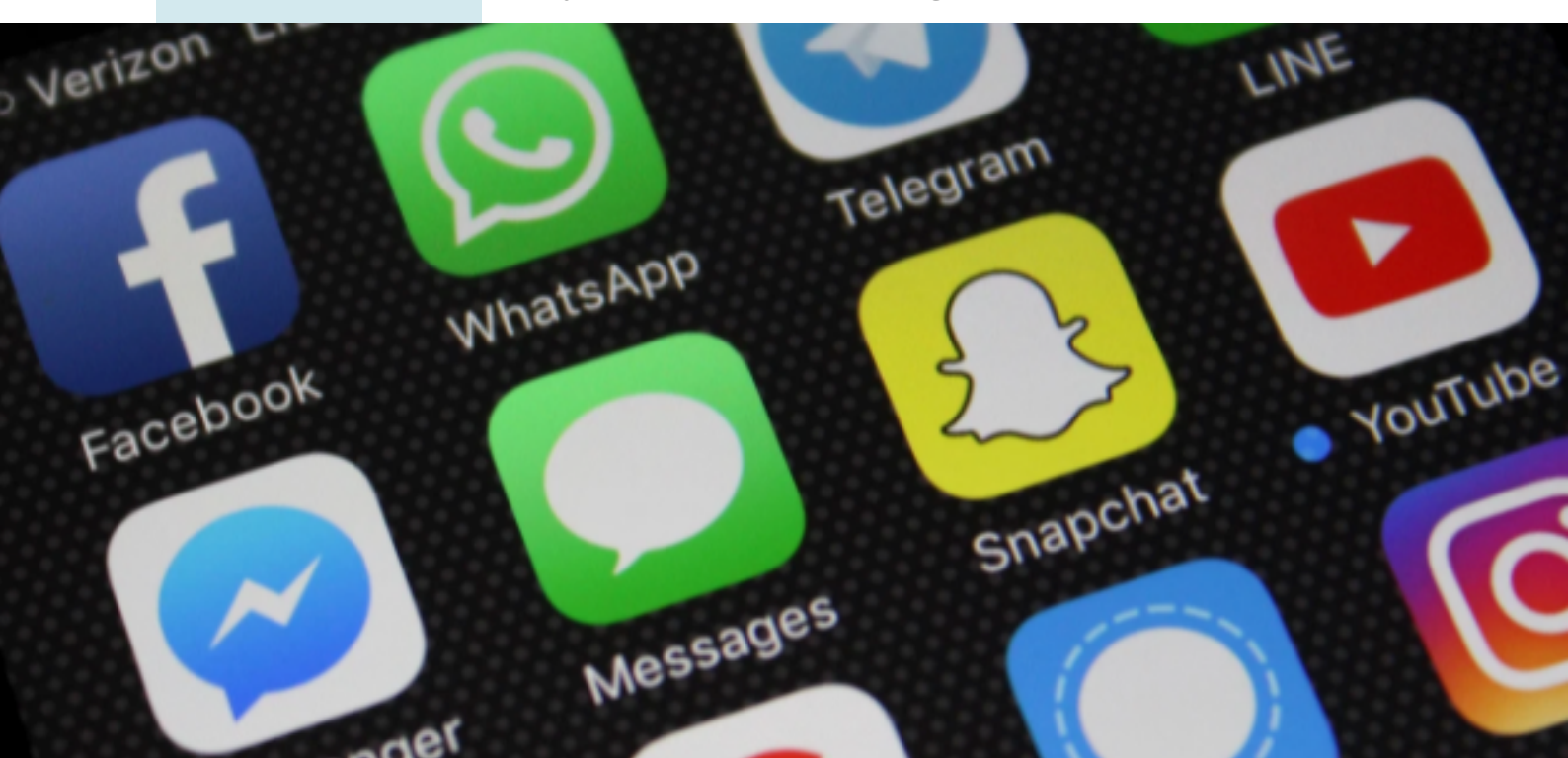

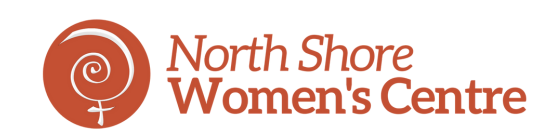

### HOW TO DOWNLOAD AN APP?

## **1- TAP "APP STORE"**

From a Home screen, tap "App Store" icon:

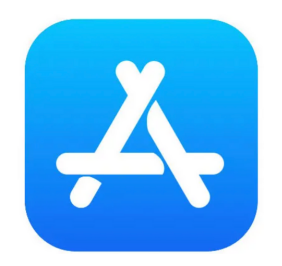

Please note that you must sign in with your Apple ID or create one.

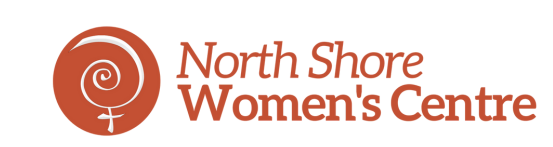

#### 2- TAP "SEARCH"

To Search for apps by name, tap "Search" at the bottom right, then enter the name of the app e.g.: Facebook, Zoom,...

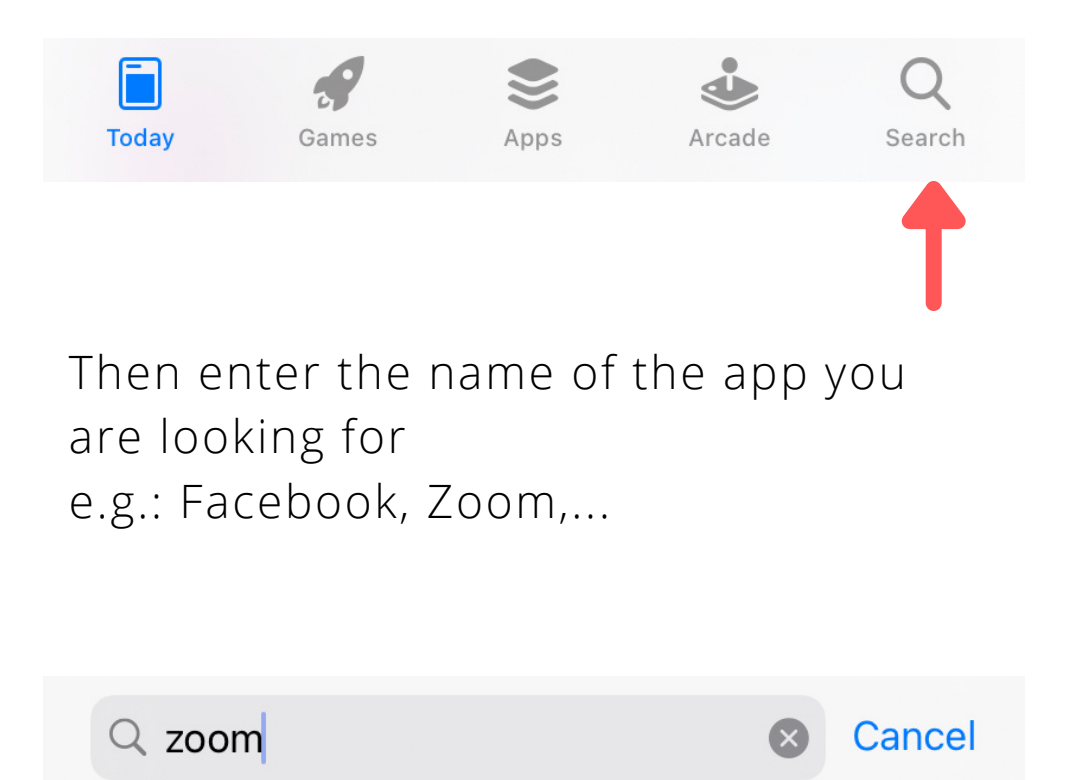

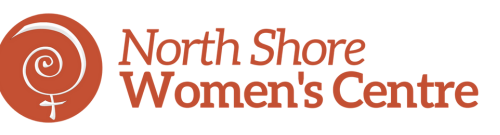

#### **3- TAP THE APP YOU WANT**

Tap on the app name. In the example below, we want to download the "CBC" app

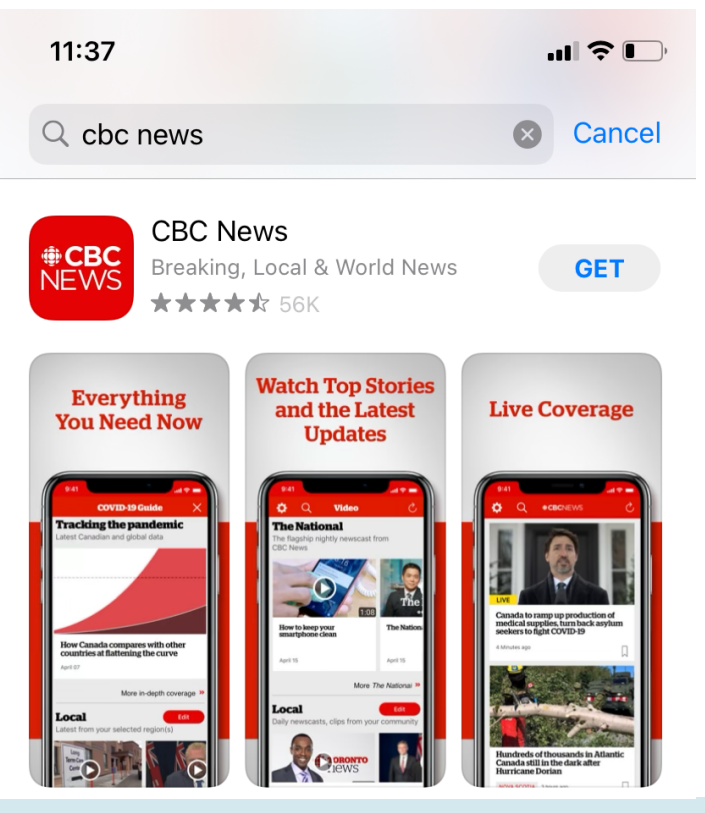

#### FREE OR PAID APP?

While most apps are free, please be aware that some apps are not free, and you will have to pay.

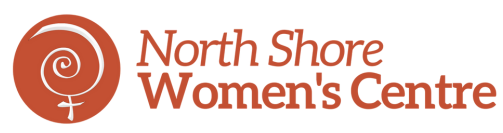

#### **4- FREE APPS**

If the app is free e.g,: Facebook, Zoom, Instragram... you can simply click on "get"and then tap "install"

Remarks: If prompted, sign in to the App Store to complete the install

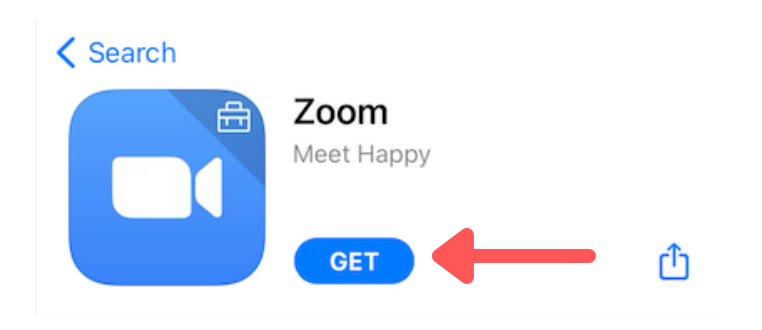

### **5- PAID APPS**

For a paid app, the price will appear under the app name. If you agree to pay, tap the price then tap "buy"

Remarks: If prompted, sign in to the App Store to complete the install

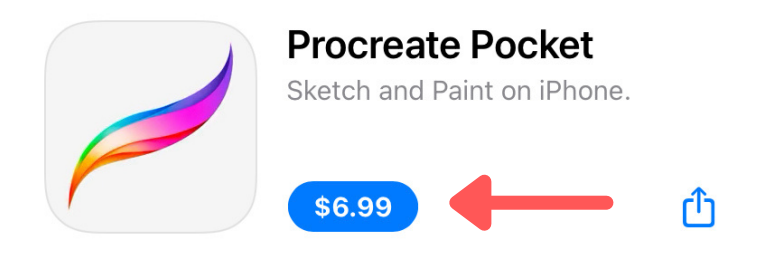